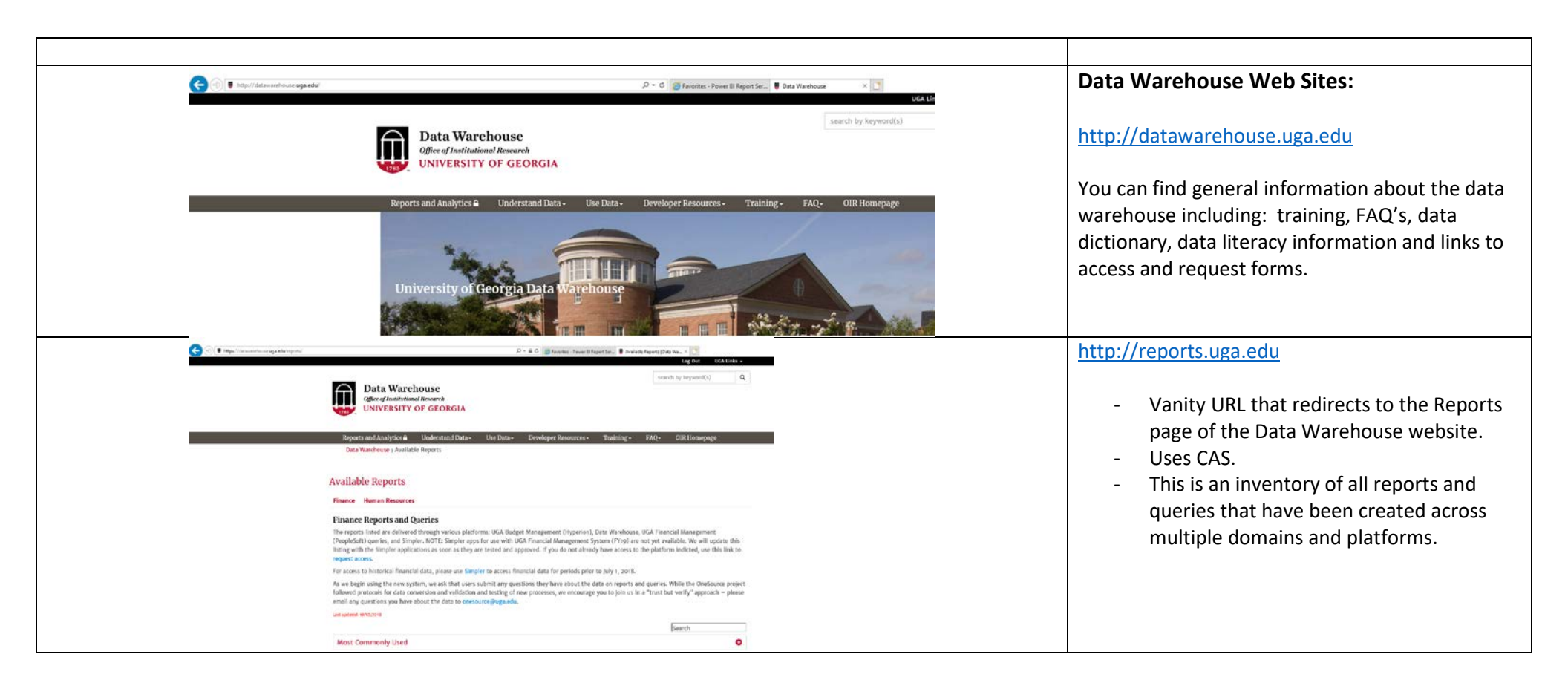

| () Attp://wp-edw-ssrs01.msmyid. <b>uga.edu</b> /reports/browse/             | http://dwreports.uga.edu                                                   |
|-----------------------------------------------------------------------------|----------------------------------------------------------------------------|
| Data Warchouse<br>Office of Institutional Research<br>UNIVERSITY OF GLORGIA | - Vanity URL that redirects to the production copy of the reporting portal |
| ★ Favorites Browse                                                          |                                                                            |
| 🗍 Home                                                                      |                                                                            |
| Home                                                                        |                                                                            |
| FOLDERS (2)                                                                 |                                                                            |

|                                    | Connecting to the UGA Data Warehouse reporting portal:                                                                |
|------------------------------------|----------------------------------------------------------------------------------------------------|
| http://dwreports.uga.edu/          | Go to <u>http://dwreports.uga.edu</u> in any of the following browsers:                                               |
| Windows Security ×<br>iexplore.exe | <ul> <li>Internet Explorer</li> <li>Firefox</li> <li>Chrome</li> <li>Safari</li> </ul>                                |
| User name                          | Enter your MYID and password.<br>Verify that the Domain is "MYID".                                                    |
| Domain: MYID                       | include:                                                                                                    |
| Remember my credentials            | <ul> <li>VPN 02 Restricted</li> <li>Computer joined to the MYID domain<br/>(VLAB is an alternate option)</li> </ul>   |
| OK Cancel                          | - Membership in an Active Directory group<br>having access to the desired reports                                     |
|                                    | Note: For financial data, the Simpler data<br>role is added to the AD group that has<br>permission to financial data. |

| ★ Favorites Browse         |                                                                                                    |              |
|----------------------------|----------------------------------------------------------------------------------------------------|--------------|
| 🗍 Financial                |                                                                                                    |              |
| Home > All UGA Faculty and | Staff Reports > Financial                                                                                                    |              |
| POWER BI REPORTS (1)       |                                                                                                    |              |
| () Project_Status_Report   | •••                                                                                                    |              |
| PAGINATED REPORTS (12)     |                                                                                                    |              |
| Budget_Status              | CF_Department_Current       >         Changed by MYID\z-sqldwdev on 10/1/2018 6:54 PM       >         Created by MYID\z-sqldwdev on 10/1/2018 6:54 PM | ۰۰۰ nce_Curr |
| CF_Department_Current      | ··· ☆ Add to Favorites                                                                                                    | _Curre       |
| EXCEL WORKBOOKS (2)        | Manage                                                                                                    |              |
| Budget_Status_Cube.xlsx    | Project_Status_Cube.xlsx                                                                                                    |              |
|                            |                                                                                                    |              |

# Navigating the portal:

From the Home page, you will see all of the folders that you have been given access to. Depending on your role, you may see folders representing several data domains such as Financial, HCM, or Student.

For example, to see financial reports go to Home -> All UGA Faculty and Staff Reports -> Financial.

The page is divided into sections based on the type of report, i.e. Power BI Reports, Paginated Reports, Excel Workbooks, etc.

Hint: To add a report to your Favorites tab, while in Tile view, click the ellipsis in the upper right hand corner of the report and select "Add to Favorites".

| lome > A                      | ll UGA Fac                    | ulty and St                        | aff Repor                   | ts > Financial            | > CF_                          | Account_GL_C              | urrent                                  |                                    |                                  |
|-------------------------------|-------------------------------|------------------------------------|-----------------------------|---------------------------|--------------------------------|---------------------------|-----------------------------------------|------------------------------------|----------------------------------|
|                               | 1                             | of 48                              | > 0                         | ) ()                      | $\bigcirc$                     | 100%                      |                                         |                                    | Find   N                         |
| CF Account<br>List of current | GL Current<br>GL Account chai | rtfields                           |                             |                           |                                |                           | С                                       |                                    |                                  |
| GL Account<br>Set ID          | GL Account                    | GL<br>Account<br>Eff Start<br>Date | GL<br>Account<br>Eff Status | GL Account Descr          |                                | GL Account<br>Descr Short | GL Account ID Descr                     | GL<br>Account<br>Budgetary<br>Only | GL<br>Account<br>Control<br>Flag |
| 18000                         | 000000                        | 01/01/1901                         | A                           | Accounts                  |                                | Accts                     | 000000 - Accounts                       | Y                                  | Ν                                |
| 18000                         | 100000                        | 01/01/1901                         | A                           | Assets                    |                                | Assets                    | 100000 - Assets                         | N                                  | Y                                |
| 18000                         | 110000                        | 01/01/1901                         | A                           | Cash, Cash Equi<br>Invest | Cash, Cash Equiv, ST<br>Invest |                           | 110000 - Cash, Cash Equiv, ST<br>Invest | N                                  | Y                                |
| 18000                         | 111000                        | 01/01/1901                         | A                           | Cash on Hand              |                                | Cash on Ha                | 111000 - Cash on Hand                   | Ν                                  | Ν                                |
| 18000                         | 112000                        | 01/01/1901                         | A                           | Petty Cash                |                                | Petty Cash                | 112000 - Petty Cash                     | N                                  | Ν                                |
| 18000                         | 112010                        | 01/01/1901                         | A                           | Change Funds              |                                | Change                    | 112010 - Change Funds                   | N                                  | Ν                                |
| 10000                         | 112000                        | 01/01/1001                         | ٨                           | Patty Cach Claar          | ina                            | PattyCehCl                | 112000 Patty Cash Clearing              | N                                  | N                                |

## Paginated reports:

Paginated reports provide predefined, formatted reports. Some paginated reports will contain parameters that allow for some filtering of data.

*Hint:* When greater flexibility or customization is required, it is recommended to use OLAP cubes.

A: Use the forward/backward controls to page back and forth or jump to a specific page.

B: Use the export button (floppy disk icon) to export the report data to other applications such as Excel, CSV, etc.

*Hint: Exporting to CSV strips the formatting out of the report versus exporting to Excel which preserves formatting.* 

Reports that are basically lists are good candidates for exporting to CSV.

Highly formatted reports, i.e. reports that have groupings and subtotals, such as the Budget Status Report, are best exported to Excel; however, the formatting limits some Excel functions such as filtering.

C: Use the printer icon to print the report.

| scal Year 2019 V Budget Ref | arence 2019 V Dep                         | artment 202001         | 60 - TCB-Economics De                 | pt Admin 🗸                             | A                                          |                                   |                                       | В                                          | View Report                    |
|-----------------------------|-------------------------------------------|------------------------|---------------------------------------|----------------------------------------|--------------------------------------------|-----------------------------------|---------------------------------------|--------------------------------------------|--------------------------------|
|                             |                                           |                        |                                       | hand and                               | _                                          |                                   |                                       | -                                          |                                |
| <                           | ÞI Č) € 100%                              | <b>~</b>               | 3 ~ &                                 | Find   Next                            |                                            |                                   |                                       |                                            |                                |
| Document Map                | Budget Status                             |                        |                                       |                                        |                                            |                                   |                                       |                                            |                                |
| Budget_Status               | - Budget activity sourced from the KK Act | ivity Log for a single | FY, Budget Reference and Dep          | artment. For multi-select rollup infor | mation, use the Budget Status C            | ube.                              |                                       |                                            | i                              |
| Budget Status Summary       | Fiscal Year: 2019, Budget Reference: 20   | 19, Department: 202    | 00160 - TCB-Economics Dep             | Admin                                  |                                            |                                   |                                       |                                            |                                |
| Budget Status Detail        | 5 10 1 0                                  |                        |                                       |                                        |                                            |                                   |                                       | <b>5</b> 0.1                               |                                |
|                             | Fund Code Descr                           | Expense                | GL Account Category                   |                                        | Budget Amount                              | Encumbrance Amount                | Actual Amount                         | Expense Balance                            | Estimated Revenue<br>Amount    |
|                             | 10000 - RI-State Appropriations           |                        |                                       |                                        | \$353,968.00                               | \$1,409.49                        | \$323,118.37                          | \$29,440.14                                | \$0.0                          |
|                             |                                           | Expense                |                                       |                                        | \$353,968.00                               | \$1,409.49                        | \$323,118.37                          | \$29,440.14                                | \$0.0                          |
|                             |                                           |                        | 5XXXXX-Personal Servi                 | ces Expense                            | \$319,260.00                               | \$0.00                            | \$319,260.00                          | \$0.00                                     | \$0.0                          |
|                             |                                           |                        | 6XXXXXX-Travel                        |                                        | \$9,700.00                                 | \$0.00                            | \$2,091.91                            | \$7,608.09                                 | \$0.0                          |
|                             |                                           |                        | 7XXXXX-Op Supplies &                  | Expenses                               | \$25,008.00                                | \$1,409.49                        | \$1,766.46                            | \$21,832.05                                | \$0.0                          |
|                             | 10500 - Tuition                           |                        |                                       |                                        | \$4,156,758.38                             | \$3,135,925.26                    | \$1,008,766.21                        | \$12,066.91                                | \$0.0                          |
|                             |                                           | Expense                |                                       |                                        | \$4,156,758.38                             | \$3,135,925.26                    | \$1,008,766.21                        | \$12,066.91                                | \$0.0                          |
|                             |                                           |                        | 5XXXXX-Personal Servi                 | ces Expense                            | \$4,155,009.38                             | \$3,135,925.26                    | \$1,006,645.12                        | \$12,439.00                                | \$0.0                          |
|                             |                                           |                        |                                       |                                        |                                            |                                   |                                       |                                            |                                |
|                             |                                           |                        | 6XXXXXX-Travel                        |                                        | \$10.00                                    | \$0.00                            | \$0.00                                | \$10.00                                    | \$0.0                          |
|                             |                                           |                        | 6XXXXX-Travel<br>7XXXXX-Op Supplies & | Expenses                               | \$10.00                                    | \$0.00                            | \$0.00                                | \$10.00<br>(\$382.09)                      | \$0.0                          |
|                             | 15000 - RI-Indirect Cost Recoveries       |                        | 6XXXXX-Travel<br>7XXXXX-Op Supplies & | Expenses                               | \$10.00<br>\$1,739.00<br><b>\$2,160.00</b> | \$0.00<br>\$0.00<br><b>\$0.00</b> | \$0.00<br>\$2,121.09<br><b>\$0.00</b> | \$10.00<br>(\$382.09)<br><b>\$2,160.00</b> | \$0.0<br>\$0.0<br><b>\$0.0</b> |

A: If a paginated report has parameters, they will appear near the top of the report viewer window.

B: After selecting the desired parameters, select "View Report". The report will then render on your screen.

C: In this example, the report has a Document Map which enables you to jump to different parts of the report depending on how the Document Map has been configured. This area can also be hidden to allow more room for the report to be displayed.

| Image: Construction of the construction of the construc         | A1        | $\cdot$ : $\times$ $\checkmark$ $f_x$ Budget_Status                                                  |                                                  |
|----------------------------------------------------------------------------------------------------|-----------|----------------------------------------------------------------------------------------------------|--------------------------------------------------|
| I Budget Status         I - 3         Budget Status Detail         I - 3         I - 3         I - 3         I - 3         I - 3         I - 3         I - 3         I - 3         I - 3         I - 3         I - 3         I - 3         I - 3         I - 3         I - 3         I - 3         I - 3         I - 3         I - 3         I - 3         I - 4         I - 4         I - 51100 - Status-Equilar Faculty         I - 4         I - 51200 - Tackeng Martines         I - 52100 - Tackeng Martines         I - 52100 - Tackeng Martines         I - 30       -5532100 - Tackeng Row Martines         I - 30       -553210 - Group Institutes         I - 30       -553200 - Tackeng Row (Budget)         I - 30       -553200 - Tackeng Row (Budget)         I - 30       -553200 - Tackeng Row (Budget)         I - 30       -553200 - Tackeng Row (Budget)         I - 30       -563200 - Tackeng Row (Budget)         I - 30       -563200 - Restricted Non-Som and         <                                                                                                    | 1 2 3 4   | A B C D E F G H I J K L M N O P Q R S T U V W X Y Z AA                                               | Document Maps will also function in reports that |
| -         2         Budget Status Summary           Budget Status Submit         Budget Status Submit           -         1         1000 - RI-State Appropriations           -         1         1000 - RI-State Appropriations           -         20         S11100 - Salaries-Regular Faculty           -         21         S21100 - Salaries-Regular Faculty           -         22         CS2100 - Salaries-Stiff           -         23         S50100 - FIC-AEmployer           -         23         S50100 - FIC-AEmployer           -         25         S22100 - Tocachurs Ratirement Plans regime           -         27         S22010 - Comp Intell hies BG35 GRA Opt           -         27         S2020 - Comp Intell hies BG35 GRA Opt           -         27         S2020 - Comp Intell hies BG35 GRA Opt           -         27         TOX000 - To Supple & Expenses           -         33         T/1110 - SakitActa-Fonement Plans regime           -         34         T/1000 - Telocommunications Other           +         35         10000 - Ri-Indirect Cost Recoveries           -         34         T/100 - Telocommunications           -         2000 - Restricted-Modenent Funds      -     -         <                                                                                                    | -         | 1 Budget Status                                                                                      | have been exported to Excel.                     |
| -         3         Budget Status Detail           +         4         1000 - R-State Appropriations           -         39         10500 - Tuition           -         32         S21100 - Salares-Regular Faculty           -         23         S22100 - Salares-State           -         23         S22100 - Salares-State           -         24         S2000 - Pres Sves Frim Ben (Bud)           -         24         S5200 - Trotes Sves Frim           -         26         S52100 - Trotes Sves Frim           -         26         S52100 - Trotes Sves Frim           -         26         S52100 - Trotes Sves Frim           -         27         S52200 - Optional Reforment Pains           -         28         S53110 - Group Insurance-Headth-Active           -         28         S53201 - Group Life Ins-Basic Life           -         31         G410000 - Trave Employee (Budget)           -         32         Tr1000 - Teachers Relevantine           -         33         T1110 - SaM-Postage           -         34         Relevantine           +         35         1000 - Relevantes           -         38         1000 - Relevantes           - </td <td></td> <td>2 Budget Status Summary</td> <td>'</td>                                                                                                    |           | 2 Budget Status Summary                                                                              | '                                                |
| •         4         10000 - Ri-State Appropriations           •         9         10500 - Tution           •         20         511100 - Statries-Regular Faculty           •         21         521100 - Flocksinnal/Admin           •         22         522100 - Statries-String Ben (Bud)           •         23         55000 - Pres Sixes Fringe Ben (Bud)           •         24         551100 - Flock-Employer           •         25         551200 - Teachers Retirement System           •         26         552100 - Teachers Retirement System           •         27         55220 - Optional Retirement System           •         28         553140 - forck-Employer           •         29         553140 - forck-Employer Bediate           •         29         553140 - forck Employer Bediate           •         23         700000 - Os Sungles & Expenses           •         31         640000 - Travel Employer Bediate           •         33         714110 - SMH Postage           •         33         7000 - Retirded Accounted           •         35         20200 - Restricted-Foundation           •         35         20200 - Restricted-Foundation           •         35                                                                                                    |           | 3 Budget Status Detail                                                                               |                                                  |
| Image: Solution - Solution - Sol | +         | 4 10000 - RI-State Appropriations                                                                    |                                                  |
| •         20         511100 - Salaries-Regular Tacuty           •         21         521100 - Salaries-Professional/Admin           •         22         522100 - Salaries-Staff           •         23         55000 - Pers Sxys: Fringe Ben (Bud)           •         24         551100 - FICA-Employer           •         25         551200 - Teachers Retirement System           •         26         552100 - Teachers Retirement System           •         26         552100 - Teachers Retirement System           •         28         553110 - Group Insurance-Health-Active           •         28         553110 - Group Life Ins-Basic Life           •         30         553201 - Group Life Ins-Basic Life           •         31         640000 - Travet Employee (Budget)           •         32         700000 - Op Supplies & Expenses           •         33         714110 - SaM-Postage           •         35         15000 - Heatriced-Foundation           •         52         2000 - Restricted-Foundation           •         52         2000 - Restricted-Foundation           •         72         20400 - Restricted-Foundation           •         79         98           •         70                                                                                                    |           | 19 10500 - Tuition                                                                                   |                                                  |
| 21       521100 - Salaries-Professional/Admin         22       522100 - Salaries-Salaff         23       52000 - Pers Sves Fringe Ben (Bud)         24       551200 - FICA-Employer         25       551200 - FICA-Employer         26       55200 - Tracketer Retirement System         27       55200 - Optional Retirement Plans         28       553110 - Group Instance - Health Active         29       53310 - Group Health Ins BCBS GRA Opt         30       553201 - Group Life Ins-Base Life         31       640000 - Travel Employee (Budget)         32       77000 - Op Souples & Expenses         33       714110 - Stak-Postage         4       35         52       2000 - Restricted-Research Foundation         4       35         4       2000 - Restricted-Research Foundation         4       2000 - Restricted-Norshorshorsd         57       2000 - Restricted-Norshorshorsd         59       100         101       102         103       104         104       105         59       99         100       1000 - RL-State Appropriations       10500 - RL-Indirect Cost Recove                                                                                                    | ·         | 20 511100 - Salaries-Regular Faculty                                                                 |                                                  |
| 22       522100 - Statise-Statif         23       550000 - Pers Svc Fringe Ben (Bud)         24       551100 - FICA-Employer         25       551200 - FICA-Employer         26       552100 - FICA-Employer         27       552200 - optional Retirement Plans         28       553110 - Group Insurance-Health-Active         29       553140 - Group Health Ins-BCBS GRA Opt         30       553201 - Optional Retirement Plans         31       640000 - Travel Insurance-Health-Active         33       711101 - Static Enployee Retirement Plans         34       640000 - Travel Insurance Health Ins-BCBS GRA Opt         35       31         4       771900 - Op Supples & Expenses         33       71110 - Static Enployee Retirement System         4       771900 - Restricted-Foundation         +       38       20200 - Restricted-Foundation         +       72       20400 - Restricted-Foundation         +       72       20500 - Restricted-Foundation         +       78       20500 - Restricted-Foundation         +       78       20500 - Restricted-Foundation         +       78       99       100         101       102       100       100                                                                                                    | · ·       | 21 521100 - Salaries-Professional/Admin                                                              |                                                  |
| - 23       55000 - Pers Svs Fringe Ben (Bud)         - 24       551100 - FlCA-Employer         - 25       551200 - Tech-Employer         - 26       552100 - Tech-Employer         - 27       552200 - Optional Retirement Plans         - 28       553110 - Group Health Active         - 29       553140 - Group Health Active         - 29       553140 - Group Health Active         - 30       553201 - Group Health Active         - 31       640000 - Travel Employee (Budget)         - 32       700000 - Op Supples & Expenses         - 33       714110 - S&M-Postage         - 34       71900 - Telecommunications-Other         +       35       15000 - Restricted-Foundation         +       45       20200 - Restricted-Foundation         +       45       20300 - Restricted-Foundation         +       7       20500 - Restricted-Foundation         +       7       20500 - Restricted-Foundation         +       7       20500 - Restricted-Foundation         +       77       7         97       99       99         90       100       101         101       102       100         102       103       105 <td>· · ·</td> <td>22 522100 - Salaries-Staff</td> <td></td>                                                                                                    | · · ·     | 22 522100 - Salaries-Staff                                                                           |                                                  |
| 24       551100 - FICA-Employer         25       551200 - FICA-Employer Medicare         26       552100 - Teachers Retirement System         27       552200 - Optional Retirement Plans         28       553110 - Group Instrance-Health-Active         29       553100 - FICA-Employer         30       553200 - Travel Employee (Budget)         31       640000 - Travel Employee (Budget)         32       70000 - Op Supplies & Expenses         33       714110 - SAM-Postage         4       771900 - Telocommunications-Other         +       38       20200 - Restricted-Foundation         +       4       771900 - Telochersed         +       4       20500 - Restricted-Foundation         +       8       20200 - Restricted-Houndation         +       8       20200 - Restricted-Houndation         +       80       20500 - Restricted-Houndation         101       102         102       103         103       104         104       105         105       Document map       1000 - RI-Indirect Cost Recove                                                                                                    | ·         | 23 550000 - Pers Svcs Fringe Ben (Bud)                                                               |                                                  |
| - 26       551200 - FICA-Employer Medicate         - 27       552200 - Optional Retirement Plans         - 28       553110 - Group Insurance-Health-Active         - 29       55310 - Group Insurance-Health-Active         - 30       553201 - Group Ide Insurance-Health-Active         - 31       640000 - Travel Employee (Budget)         - 32       700000 - Op Supples & Expenses         - 33       714110 - S&M-Postage         - 34       771900 - Telecommunications-Other         +       35       15000 - Restricted-Foundation         +       4       771900 - Telecommunications-Other         +       80       20500 - Restricted-Houndation         +       80       20500 - Restricted-Non-Sponsonad         99       99       100         101       102         102       103         103       104         104       105         105       Document map       Summary         1000 - RI-Indirect Cost Recove       1500 - Tuition                                                                                                    | · · ·     | 24 551100 - FICA-Employer                                                                            |                                                  |
| - 20         Sbr100 - Reacher's National Retirement Plans           - 28         S53110 - Group Health In-Stasic Life           - 30         S53200 - Option Health - Stasic Life           - 31         640000 - Travel Employee (Budget)           - 32         700000 - Op Supplies & Expenses           - 33         7714110 - Stake A Postage           - 34         771900 - Telecommunications-Other           + 1         35         150000 - Restricted-Foundation           + 2         2000 - Restricted-Foundation           + 4         38         20200 - Restricted-Foundation           + 4         80         20500 - Restricted-Houndstion           + 1         72         20400 - Restricted-Houndstion           + 1         70         20500 - Restricted-Houndstion           - 100         101         102           + 1         80         20500 - Restricted-UGA Endowment Funds           97         98         99           99         1000         101           102         103         104           103         105         10500 - RI-Indirect Cost Recove                                                                                                    |           | 25 551200 - FICA-Employer Medicare                                                                   |                                                  |
| 28       55310       Group Issuance-Health Active         29       553140       Group Issuance-Health Active         29       553140       Group Issuince-Health Active         30       553201       Group Issuince-Health Active         31       640000       Travel Employee (Budget)         33       T14110       S&M-Postage         33       T14100       Telecommunications-Other         34       T71900       Telecommunications-Other         35       15000       Relinder-Kosenes         34       T71900       Restricted-Foundation         4       52       20000         70000       Could Restricted-Non-Sponsored         4       72       20400         90       100         101       102         102       103         103       104         105       Document mp       Summary         1000       -RI-Indirect Cost Recove                                                                                                    |           | 20 552100 - leachers Kettrement System                                                               |                                                  |
| image: status - Group Health Instantion - Health Packweight         image: status - Group Health Instantion - Health Packweight         image: status - Group Health Instantion -                                                                                                    |           | 27 SS2200 - Optional Remember Plans<br>28 552100 - Corum Lassurance Headle Active                    |                                                  |
| •       •       •       •       •       •       •       •       •       •       •       •       •       •       •       •       •       •       •       •       •       •       •       •       •       •       •       •       •       •       •       •       •       •       •       •       •       •       •       •       •       •       •       •       •       •       •       •       •       •       •       •       •       •       •       •       •       •       •       •       •       •       •       •       •       •       •       •       •       •       •       •       •       •       •       •       •       •       •       •       •       •       •       •       •       •       •       •       •       •       •       •       •       •       •       •       •       •       •       •       •       •       •       •       •       •       •       •       •       •       •       •       •       •       •       •       •       •       •                                                                                                          |           | 29 553140 - Group Hadital test Plas GPA Ont                                                          |                                                  |
| 31       Grave Employee (Budget)         32       700000 - Op Supples & Expenses         33       714110 - S&M-Postage         34       771900 - Telecommunications-Other         35       15000 - RI-Indirect Cost Recoveries         +       35         +       38         20200 - Restricted-Foundation         +       65         20300 - Restricted-Nonsponded         20500 - Restricted-Nonsponded         97         98         99         100         101         102         103         104         105                                                                                                    |           | 30 55301 - Group Life Ins-Basic Life                                                                 |                                                  |
| 32       70000 - Op Supplies & Expenses         33       714110 - S&M-Postage         34       771900 - Telecommunications-Other         +       35       15000 - RI-Indirect Cost Recoveries         +       38       20200 - Restricted-Foundation         +       72       20400 - Restricted-Non-Sponsored         +       72       20400 - Restricted-Non-Sponsored         97       98       99         100       101         102       103         103       104         105       Document map       Summary         1000 - RI-State Appropriations       10500 - RI-Indirect Cost Recover                                                                                                    |           | 31 640000 - Travel Employee (Budget)                                                                 |                                                  |
| 33       714110 - S&M-Postage         34       771900 - Telecommunication-Other         35       15000 - RI-Indirect Cost Recoveries         +       35       20200 - Restricted-Foundation         +       38       20200 - Restricted-Research Foundation         +       72       20400 - Restricted-Neusearch Foundation         +       80       20500 - Restricted-UGA Endowment Funds         97       98       99         100       101         101       102         103       104         105       Document map       Summary         1000 - RI-Indirect Cost Recove       1500 - RI-Indirect Cost Recove                                                                                                    |           | 32 70000 - Op Supplies & Expenses                                                                    |                                                  |
| Image: state of the structure of the structure of the struct         |           | 33 714110 - S&M-Postage                                                                              |                                                  |
| +       35       15000 - RI-Indirect Cost Recoveries         +       38       20200 - Restricted-Foundation         +       65       20300 - Restricted-Foundation         +       72       20400 - Restricted-Non-Sponsored         97       98       99         99       100         101       102         102       103         103       104         104       105                                                                                                    |           | 34 771900 - Telecommunications-Other                                                                 |                                                  |
| +       38       20200 - Restricted-Foundation         +       65       20300 - Restricted-Research Foundation         +       72       20400 - Restricted-Non-Sponsored         97       98         99       99         100       101         102       103         103       103         104       105             105       Summary       1000 - RI-State Appropriations       10500 - RI-Indirect Cost Recove                                                                                                    | +         | 35 15000 - RI-Indirect Cost Recoveries                                                               |                                                  |
| Image: space of the second control of the second control of the second contrel of the second contrel of the second contrel          | +         | 38 20200 - Restricted-Foundation                                                                     |                                                  |
| +       7         97       20500 - Restricted-UGA Endowment Funds         97       98         99       100         101       102         102       103         103       104         105       Summary 10000 - RI-State Appropriations 10500 - Tuition 15000 - RI-Indirect Cost Recove                                                                                                    | +         | 65 20300 - Restricted-Research Foundation                                                            |                                                  |
| 20500 - Restricted-UGA Endowment Funds         97         98         99         100         101         102         103         104         105             Document map       Summary             1000 - RI-State Appropriations                                                                                                    | +         | 20400 - Restricted-Non-Sponsored                                                                     |                                                  |
| 97<br>98<br>99<br>100<br>101<br>102<br>103<br>104<br>105<br>Document map Summary 10000 - RI-State Appropriations 10500 - Tuition 15000 - RI-Indirect Cost Recove                                                                                                    | L L I + I | 20500 - Restricted-UGA Endowment Funds                                                               |                                                  |
| 98<br>99<br>100<br>101<br>102<br>103<br>104<br>105<br><b>Document map</b> Summary 10000 - RI-State Appropriations 10500 - Tuition 15000 - RI-Indirect Cost Recove                                                                                                    |           | 97                                                                                                   |                                                  |
| 99<br>100<br>101<br>102<br>103<br>104<br>105<br>Document map Summary 10000 - RI-State Appropriations 10500 - Tuition 15000 - RI-Indirect Cost Recove                                                                                                    |           | 98                                                                                                   |                                                  |
| 100         101         102         103         104         105             Document map       Summary         1000 - RI-State Appropriations       10500 - RI-Indirect Cost Recove                                                                                                    |           | 99                                                                                                   |                                                  |
| 101         102         103         104         105             Document map       Summary         1000 - RI-State Appropriations       10500 - RI-Indirect Cost Recove                                                                                                    |           | 100                                                                                                  |                                                  |
| 102         103         104         105         Document map       Summary         1000 - RI-State Appropriations       10500 - RI-Indirect Cost Recove                                                                                                    |           | 101                                                                                                  |                                                  |
| 103<br>104<br>105<br>Document map Summary 10000 - RI-State Appropriations 10500 - Tuition 15000 - RI-Indirect Cost Recove                                                                                                    |           | 102                                                                                                  |                                                  |
| 104       105       Document map     Summary     10000 - RI-State Appropriations     10500 - Tuition     15000 - RI-Indirect Cost Recove                                                                                                    |           | 103                                                                                                  |                                                  |
| 105       Ocument map     Summary     10000 - RI-State Appropriations     10500 - Tuition     15000 - RI-Indirect Cost Recove                                                                                                    |           | 104                                                                                                  |                                                  |
| Document map Summary 10000 - RI-State Appropriations 10500 - Tuition 15000 - RI-Indirect Cost Recove                                                                                                    |           | 105                                                                                                  |                                                  |
|                                                                                                    | <b>-</b>  | Document map Summary 10000 - RI-State Appropriations 10500 - Tuition 15000 - RI-Indirect Cost Recove |                                                  |

|   | PROTECTED VIEW Be careful—files from the Internet can contain viruses. Unless you need to edit, it's safer to stay in Protected View. Enable Ed                                                                                                    | iting |   |
|---|----------------------------------------------------------------------------------------------------|-------|---|
|   | $\bullet$ : $\times$ $\checkmark$ $f_x$ Refreshing the data and applying filters:                                                                                                    |       |   |
|   |                                                                                                    | 2     | 2 |
|   | A                                                                                                    | 2     | 3 |
|   | This Excel documents connects directly to the transaction information in the Data Warehouse. To update to the newest data, use the Data menu and choose <b>Refresh All</b> . This will connect to the newest build of the Budget Cube. This will take more time, depending on how many tabs you have. You can make changes the layout of the tables but your filters may change as the data is reloaded. You should <b>re-filter</b> every time you refresh.                                                                                                    |       |   |
|   |                                                                                                    |       |   |
|   | Security and Access:<br>This workbook uses your login from your machine - this needs to be in the UGA MYID Domain and be your MyID and login. If you are<br>receiving errors trying to refresh, please work with your IT department and the OneSource Service desk to get these resolved.                                                                                                    |       |   |
|   | Budget Status Cube Basic Workbook:                                                                                                    |       |   |
|   | This version of the Budget Status Cube is set up with a few tabs by default to give you an idea of tabs that you may want to set up for your needs. You can copy a whole tab and then develop your own different layouts. You can also Save As and have several versions of this file for different uses. Additional fields from the Pivot Table Fields on the left can be added, columns in the table can be shifted, Subtotals can be added by any specific field, etc. Many of the Pivot Table fields have both a "flat" and a "tree" version. In general if a field has a name that includes an underscore, it is the "tree" version where the lowest level of the tree is where the actual |       |   |
| + | transactions are recorded.                                                                                                    |       |   |
| 1 | DeptFund Tab:                                                                                                    |       |   |
|   | This tab is organized by default to Department and Fund. It uses the Tree structure for Department and will show how your funds "roll<br>up". Use the <b>Row Labels</b> filter to choose your departments. Uncheck Select All, navigate through the tree to apply checkboxes to<br>choose the right level and departments. You can also filter down to certain specific funds.                                                                                                    |       |   |
|   |                                                                                                    |       |   |
| 4 | ClassDept Tab:<br>This tab is organized by default to Class, Department and Account Code. This is especially useful for Foundation funds. Using the<br>dropdown for Fund Code Descr at the top, choose fun 20200. You can then use the Row Labels filter to choose the Classes for your<br>Foundation funds. You may also want to use the GL Account ID Desc filter to take out the Revenue Account Code 485700 to view<br>your expense codes only for this type of Fund.                                                                                                    |       |   |
|   | Landscape Tab:                                                                                                    |       |   |
| , | This tab shows your actuals in the Landscape view by Fund and Account Code. Use the Dept ID Descr filter at the top to choose one department at a time to use this tab.                                                                                                    |       |   |
| 4 | Instructions DeptFund ClassDept Landscape BSR BSR Classic Vw                                                                                                    |       |   |
|   |                                                                                                    |       |   |

### **OLAP cubes:**

OLAP cubes are used to analyze and evaluate data in the data warehouse. These structures provide an incredibly powerful reporting capability delivered in a flexible, drag and drop, self-service, Excel interface. OLAP cubes efficiently perform with large data sets due to their storage and aggregation design. The data in OLAP cubes is stored on the Analysis Services server and is read-only. You will not be prompted for credentials when opening an OLAP cube via Excel. The credentials used to log onto Windows are passed to the Analysis Services server. The MAC version of Excel does not share this functionality. Therefore, MAC users must use vLab or Remote Desktop into a PC in order to access OLAP cubes.

A sample report for each cube is available in the reporting portal. Click on the Excel workbook and select "Open" to download the file. When prompted select "Enable Editing" and "Enable Content" to make a connection to the Analysis Services server. If your machine does not meet the MYID domain requirements, you will receive an error. Reference the

http://datawarehouse.uga.edu/faq/known\_issue s for troubleshooting tips.

#### Note:

The sample report provides examples of how you could design an OLAP report or you may choose to start from scratch.

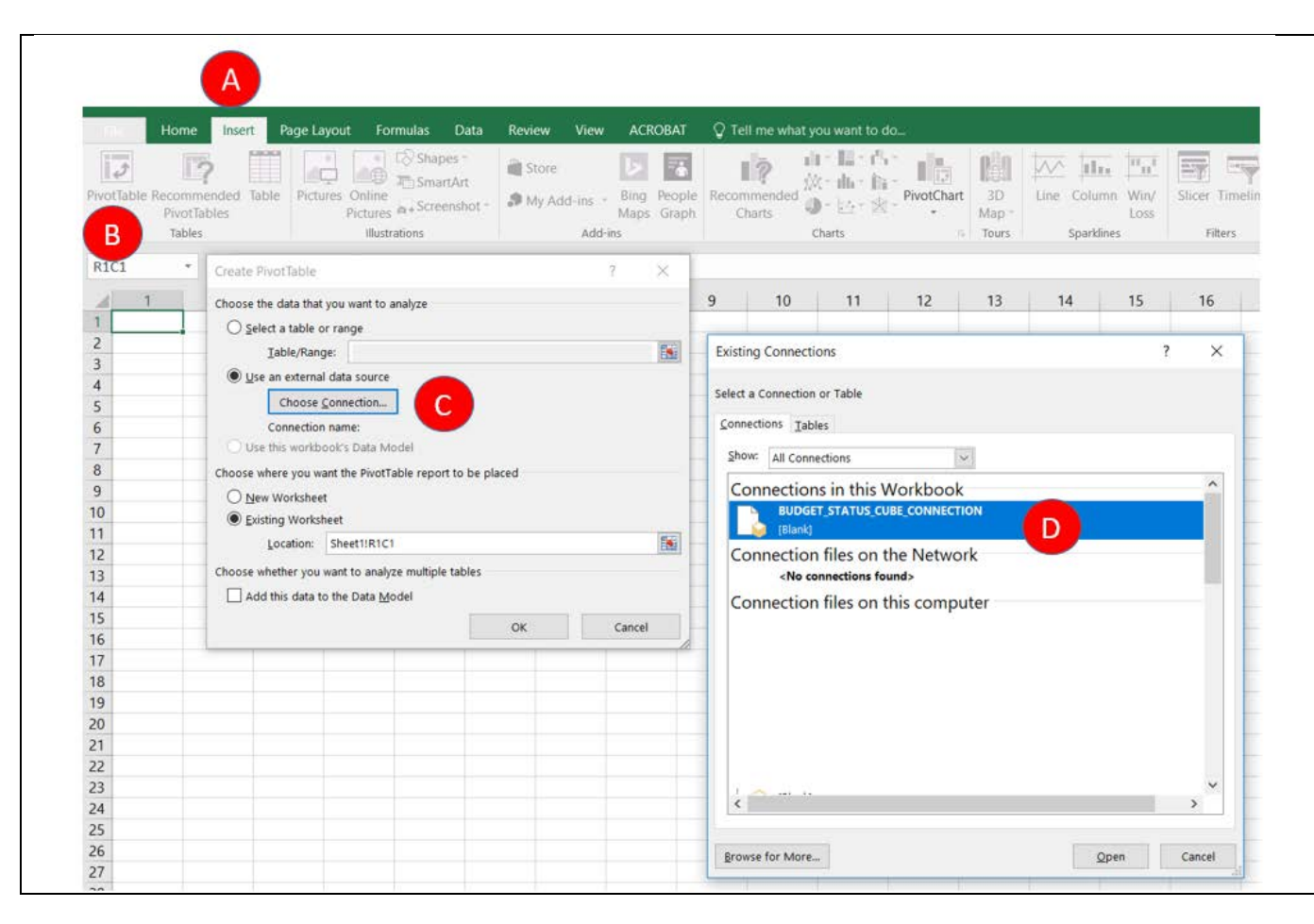

## Creating a new Pivot Table:

To create a new pivot table in a workbook that already has a connection to the cube, first add a New sheet.

A: Go to the new sheet and select "Insert"

B: Select "PivotTable"

C: Select "Use an external data source" and then click on "Choose Connection". This will open the "Existing Connections" dialog box.

D: Select the desired cube in the "Connections in this Workbook" section. This contains the connection string back to the Analysis Services server. Then click "Open". The "Connection name:" will be populated with your selection. Click "OK".

*Hint: You can add multiple sheets to your workbook with each sheet tailored to meet a specific reporting need.* 

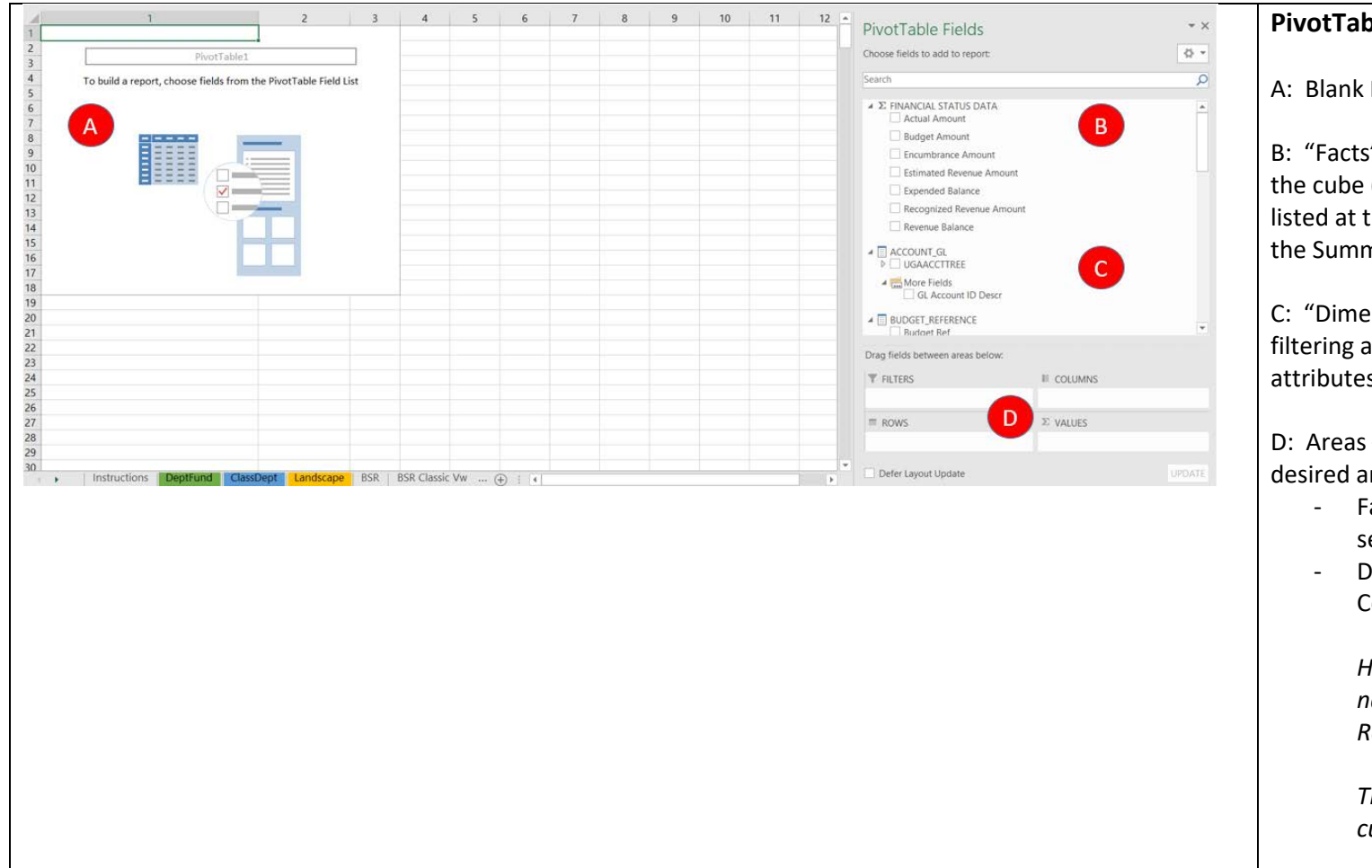

## PivotTable Field List:

A: Blank PivotTable

B: "Facts" aka "Measures" - Numeric values in the cube (dollar amounts, counts, etc.) They are listed at the top of the PivotTable Fields list under the Summation sign ( $\Sigma$ ).

C: "Dimensions" – Data attributes used for filtering and row/column values. To see all attributes for a dimension, select "More Fields".

D: Areas – Drag fields from the field list to the desired area.

- Facts/measures go in the "VALUES" section.
- Dimensions can be used in Filters, Columns or Rows.

*Hint: Choose all of your Filters first to narrow down the data set. Finish with Rows, Columns and Values.* 

There are endless ways to design an OLAP cube report!

|                                            |                                        |                  |             | Filtering:                                          |
|--------------------------------------------|----------------------------------------|------------------|-------------|-----------------------------------------------------|
| Dept ID Descr UGADEPTBUDGRPT               | 20000000 - Terry College of Business   |                  |             | i incering.                                         |
| Fund Code Descr                            | 20000 - RI-Restricted and Sponsored    | <u>0</u>         |             |                                                     |
|                                            | Search Fund Code Descr                 |                  |             | To filter for multiple items in the Filter area     |
| Actual Amount                              |                                        |                  |             | To filter for multiple items in the Filter area,    |
| Row Labels                                 | 20080 - AU/UGA Med Partner-Restric     | ⊞ 2019 G         | rand Total  | check the "Select Multiple Items" box.              |
| 201971HS - TCB-MIS-Hani Safadi             | 20100 - Student Financial Aid          | \$1,820.24       | \$15,845.59 |                                                     |
| ⊟ 000000 - Accounts                        | 20200 - Restricted Foundation          | \$1,820.24       | \$15,845.59 |                                                     |
| 🗄 400000 - Revenue                         | 20400 - Restricted-Non-Sponsored       | \$0.00           | \$0.00      |                                                     |
| 3 500000 - Personal Services Expense       | 20500 - Restricted-UGA Endowment F     |                  | \$5,623.36  |                                                     |
| = 700000 - Op Supplies & Expenses          | 21000 - Restricted - Other Organized   | \$124.00         | \$124.00    |                                                     |
| 3 727000 - Oth Operating Expense (Budget)  | 121300 - Agricultural Exper-Restricted | \$124.00         | \$124.00    |                                                     |
| B 900000 - Transfers                       | 1 21310 - Coop Extension Serv-Restrict | \$1,696.24       | \$10,098.23 |                                                     |
| Grand Total                                |                                        | \$1,820.24       | \$15,845.59 |                                                     |
|                                            | < >>                                   |                  |             |                                                     |
| <u> </u>                                   | Select Multiple Items                  |                  |             |                                                     |
|                                            |                                        |                  |             |                                                     |
|                                            | OK Cancel                              |                  |             |                                                     |
|                                            |                                        | ÷                |             |                                                     |
|                                            |                                        |                  |             |                                                     |
|                                            | T                                      |                  |             |                                                     |
| â                                          |                                        |                  |             |                                                     |
| 0                                          | 0                                      |                  | (           |                                                     |
| Dept ID Descr UGADEPTBUDGRPT               | 20000000 - Terry College of Business 🖪 |                  |             | You are not limited to filtering only in the Filter |
| Dept ID Descr                              | All                                    |                  |             | area Dimensions in Rows and Columns can be          |
|                                            |                                        |                  |             | area. Dimensions in Nows and Columns can be         |
| Actual Amount                              | Column Labels 🔹                        |                  |             | filtered as well.                                   |
| Row Labels                                 | . <b>T</b> ± 2018                      | 🗄 2019 Gra       | and Total   |                                                     |
| Select nero.                               |                                        | \$14,978.11 \$   | 14,978.11   |                                                     |
| A GL Account ID Descr                      | ~                                      | \$6,916.40       | \$6,916.40  | A: Use the "Select field" dropdown to pick which    |
| \$↓ Sort A to Z                            | (Q)                                    | \$0.00           | \$0.00      |                                                     |
| ZI. Sort Z to A                            |                                        | \$13.50          | \$13.50     | dimension to filter on.                             |
| More Sort Options                          |                                        | \$3,437.50       | \$3,475 50  |                                                     |
| More sort options                          |                                        | \$135.33         | \$135.33    |                                                     |
| Tx Clear Filter From "GL Account ID Descr" | \$636,483,57                           | \$99,507.06 \$7  | 35,990.63   | B: You can use wildcards (*) to quickly filter on a |
| Label Filters                              | \$412,836.38                           | \$83,583.00 \$4  | 96,419.38   | group of dimension members                          |
| Value Filters                              | \$102,348.02                           | \$1              | 102,348.02  | group of unitension members.                        |
| B 51                                       | \$943.00                               |                  | \$943.00    |                                                     |
|                                            | \$24,843.64                            | \$5,089.26 \$    | 29,932.90   |                                                     |
| Add current selection to filter            | \$24,901.72                            | \$3,541.70 \$    | 28,443.42   |                                                     |
| 500000 - Personal Services Expense         | \$6,694.12                             | \$1,053.05       | \$7,747.17  |                                                     |
| 510000 - Per Serv Faculty (Budget)         | \$16,190.72                            | S                | 516,190.72  |                                                     |
|                                            | \$32,528.70                            | \$6,240.05 \$    | 38,768.75   |                                                     |
| € S11115 - Salaries-Faculty Overload       | \$13,7/3.78                            | 5                | 13,773.78   |                                                     |
| 512000 - Salaries-Part-TimeFaculty(Buc     | \$1,204.20                             |                  | \$1,204.20  |                                                     |
| ■ S12100 - Salaries-Part-Time Faculty      | \$219.25                               | \$2 400 11       | \$2 400 11  |                                                     |
|                                            | ~                                      | \$2,403.11       | \$2,405.11  |                                                     |
| <                                          |                                        | \$127.78         | \$127.78    |                                                     |
|                                            |                                        | \$29.89          | \$29.89     |                                                     |
| OK Cancel                                  |                                        | \$190.44         | \$190.44    |                                                     |
| Gr                                         | \$636,483.57                           | \$116,894.28 \$7 | 53,377.85   |                                                     |
| 0                                          | 0                                      |                  | (           |                                                     |

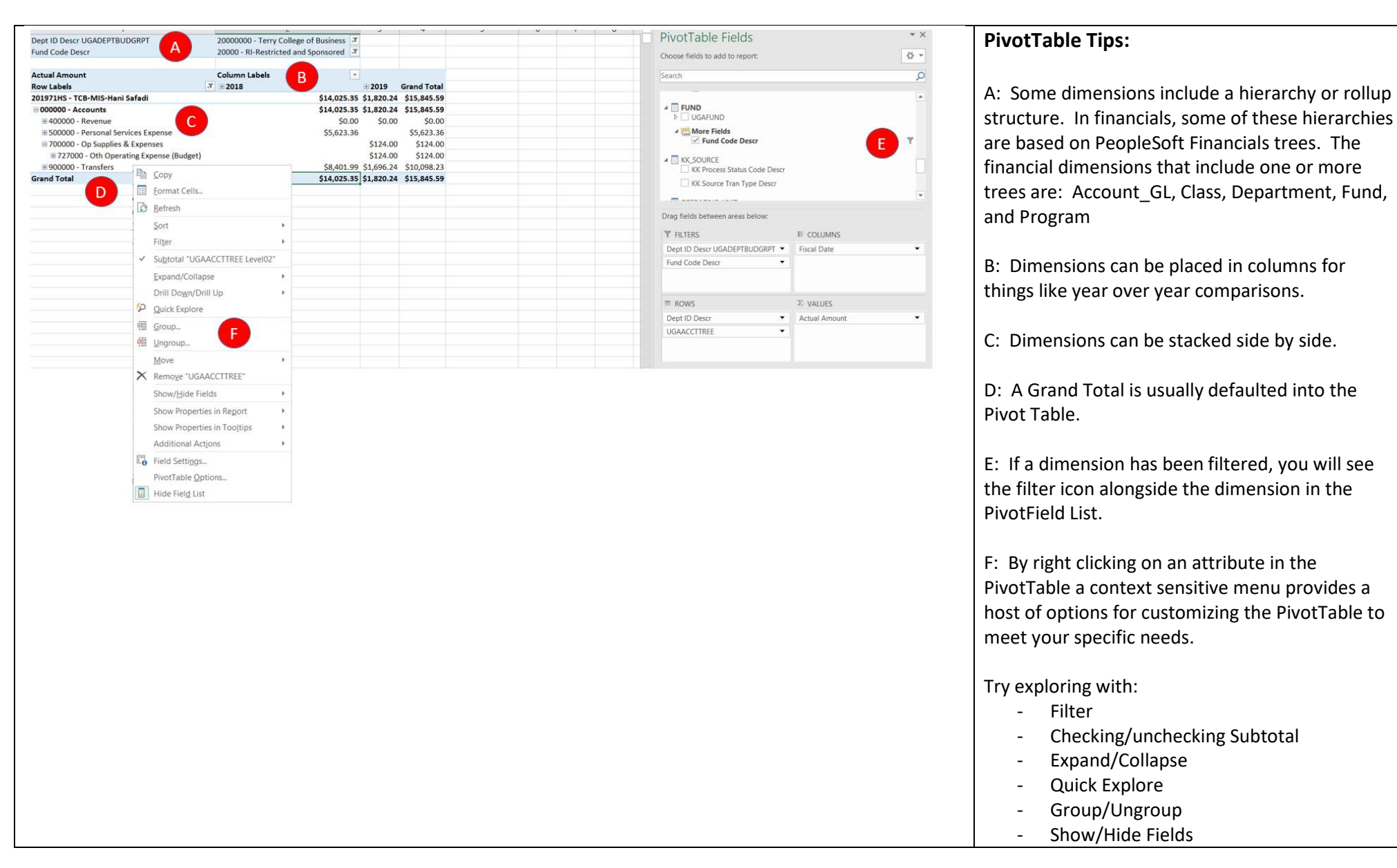

| ١                     | <b>ਜ਼ਿਨਾ</b> ਹੈ : ਜ                                              |                                                               |                                                                                                  | PivotTab                     | ole Tools        |
|-----------------------|------------------------------------------------------------------|---------------------------------------------------------------|--------------------------------------------------------------------------------------------------|------------------------------|------------------|
| Fro                   | File Home Insert Page Layout                                     | Formulas Data Review                                          | View ACROBAT                                                                                     | Analyze<br>2↓ Z 2<br>Z↓ Sort | Design<br>Filter |
| R1                    | Get External Data                                                | Get & Transform 2 20000000 - Terry Colleg 20000 RI Particidad | <ul> <li>Refresh All</li> <li>Befresh</li> <li>Refresh Status</li> <li>Cancel Refresh</li> </ul> |                              | Sort & Filter    |
| 2<br>3<br>4<br>5<br>6 | Actual Amount<br>Dept ID Descr<br>201971HS - TCB-MIS-Hani Safadi | Fiscal Yr<br>2018                                             | € 200<br>\$40.717.31                                                                             | es                           |                  |
|                       |                                                                  |                                                               |                                                                                                  |                              |                  |

| Sund Code Deser                                                                                        | 200000 - Terry College of B                          | usine          | ss a                   |         |              |                |
|----------------------------------------------------------------------------------------------------|------------------------------------------------------|----------------|------------------------|---------|--------------|----------------|
|                                                                                                    | 20000 - Ki-Kestricted and spe                        | IISOI I        | 2 <b>u</b> 1           | *       |              |                |
| atual Amount                                                                                           | Fined Vr                                             | Ca             | IDN - II - A A         | \$ - %  | · * 😐        |                |
| Pont ID Deser                                                                                          |                                                      | В              | I ≡ 🏠 • 🗛 • 🖽          | - 00 00 |              | Grand Total    |
| 01071HS TCP MIS Hani Safadi                                                                            | 2018                                                 | ¢ 40 -         |                        |         | \$9.220.24   | 649 027 55     |
| 01071NB TCB MIS Nick Bereate                                                                           |                                                      | 2              | Copy                   | -       | \$8,220.24   | \$46,937.33    |
| 0109111 TCB ACC Tine Corporter                                                                         | \$                                                   | c 🗔            | Format Cells           |         | 614 000 AE   | \$557,814.38   |
| 20198111 - TCB-ACC-Tina Carpenter                                                                      |                                                      | >              | Format Cens            | -       | \$14,999.45  | \$34,707.98    |
| 202002BV - TCB-ECON-Bill Vogt                                                                          | 5                                                    | 1              | Number Format          |         | Ć25 502 00   | \$120,872.33   |
| 202002IS - TCB-ECON-Ian Schmutte                                                                       | \$                                                   |                | <u>R</u> efresh        | -       | \$25,592.90  | \$222,751.56   |
| 202002JK - TCB-ECON-Josh Kinsler                                                                       |                                                      | ~              | Sort                   |         | \$20,764.03  | \$20,764.03    |
| 202002LZ - TCB-ECON-Laura Zimmermann                                                                   |                                                      | 5              | 2011                   |         | \$187.86     | \$33,213.25    |
| 202002MS - TCB-ECON-Megan Skira                                                                        |                                                      | 20             | Quick Explore          | -       | \$162.16     | \$162.16       |
| 02002SC - TCB-ECON-Santanu Chatterjee                                                                  |                                                      | <sup>s</sup> × | Remove "Actual Amou    | nt"     | \$1,249.94   | \$24,980.60    |
| 202002SP - TCB-ECON-Svetlana Pash                                                                      |                                                      | Ş              | Chan Malana Ar         |         |              | \$40,931.42    |
| 202002VP - TCB-ECON-Vincent Pohl                                                                       |                                                      | 1              | Show Values As         | ,       |              | \$2,744.94     |
| 202013SC - TCB-MGT-Susan Cohen                                                                         |                                                      | +3             | Show Details           | _       | \$54.00      | \$54.00        |
| 202021SB - TCB-MKT-Sunder Bhardwaj                                                                     |                                                      | \$             | Additional Actions     |         | Drillthrough | \$24,610.64    |
| 02021SL - TCB-MKT-Son Lam                                                                              |                                                      | -              | , autoritor recipino   | T.      | Uniteriough  | \$7,746.15     |
| 02042DM - TCB-ILR-David Mccarthy                                                                       |                                                      | \$             | What-If Analysis       | *       | \$7,748.44   | \$43,861.51    |
| 02042MR - TCB-ILR-Marc Ragin                                                                           |                                                      | \$ 🖥           | Value Field Settings   |         |              | \$17,787.64    |
| 02042RS - TCB-ILR-Ruchi Singh                                                                          |                                                      |                | PivotTable Ontions     |         | \$39,795.84  | \$39,795.84    |
| 0205060 - TCB-Selig Admin                                                                              | \$                                                   | 2              |                        |         |              | \$202,559.96   |
| Grand Total                                                                                            | \$1,                                                 | 3;             | Hide Hel <u>d</u> List |         | \$118,774.86 | \$1,444,295.94 |
| e Layout Formulas Data Review View ACROBAT :                                                           | Analyze Design<br>24 A12 Yr Filter<br>AL Sort Filter |                |                        |         |              |                |
| Connection Properties                                                                                  | 7 X                                                  |                |                        |         |              |                |
| Connection pame: BUDGET_STATUS_CUBE_CONNECTION<br>GRI                                                  |                                                      |                |                        |         |              |                |
| Lesospien:                                                                                             |                                                      |                |                        |         |              |                |
| Usage Definition                                                                                       |                                                      |                |                        |         |              |                |
| Refresh control                                                                                        |                                                      |                |                        |         |              |                |
| Itad<br>Last Refreshed: 10/18/2018 4:01:29 PM                                                          |                                                      |                |                        |         |              |                |
| rpe Enable background refresh                                                                          |                                                      |                |                        |         |              |                |
| ogt Beresh every 90 C minutes                                                                          |                                                      |                |                        |         |              |                |
| Gas Annual framove data from the external data range before saving the v                               | iorkbook                                             |                |                        |         |              |                |
| Zin Rafresh this connection on Refresh 🖓                                                               |                                                      |                |                        |         |              |                |
| All CLAP Server Formatting                                                                             |                                                      |                |                        |         |              |                |
| Retrieve the following formats from the server when using this connect<br>ana Number Format Fill Color | lion:                                                |                |                        |         |              |                |
| ent I Port Style I Iext Color                                                                          |                                                      |                |                        |         |              |                |
| OLAP Drill Through                                                                                     |                                                      |                |                        |         |              |                |
| m Maximum number of records to retrieve: 10000                                                         | 1                                                    |                |                        |         |              |                |

# Drillthrough:

While OLAP cubes are intended to display aggregated data, details about the transactions that make up a measure row can be viewed by:

- right-click on a measure
- select "Additional Actions"
- select "Drillthrough"

*Hint: The level where you choose to Drillthrough is very important as it determines how many detailed transactions are returned at one time.* 

Note 1: Do not use "double click". This does not display the same fields as the customized Drillthrough action.

Note 2: You must right click on a measure to Drillthrough. You cannot Drillthrough on a calculated member such as "Expended Balance" or "Revenue Balance".

Note 3: Due to a known bug in the Excel interface, currently you cannot drillthrough if you have used "multiselect" in the Filter area. However, this does not apply to dimension attributes that leverage trees such as "Dept ID Descr UGADEPTBUDGRPT".

Note 4: Sample cube workbooks are set to return a maximum of 10,000 rows during a Drillthrough action.

Retrieve data and errors in the Office display language when available

OK Cancel

| (SK. SOURCE]_[KK Source Tran Type Descr]       [SHNANCIAL_STATUS_DATA_0T].[PS Source Document ID]         General Ledger Journal       CNV6000004         General Ledger Journal       CNV6000012         General Ledger Journal       1000013862         General Ledger Journal       CNV6000012         General Ledger Journal       CNV6000012         General Ledger Journal       CNV6000012         General Ledger Journal       CNV6000012         General Ledger Journal       CNV6000004         General Ledger Journal       CNV6000004         General Ledger Journal       CNV6000004         General Ledger Journal       CNV6000004         General Ledger Journal       CNV6000004         General Ledger Journal       CNV600004         General Ledger Journal       CNV600004         General Ledger Journal       CNV600004         General Ledger Journal       CNV600004         General Ledger Journal       CNV600004         General Ledger Journal       CNV600004         General Ledger Journal       CNV600004         General Ledger Journal       CNV600004         General Ledger Journal       CNV600004         General Ledger Journal       CNV600004         General Ledger Journal       CNV600004     <                                                                                                    | Data returned for 'Drillthrough'                  | (([DEPARTMENT_UGADE                       | PTBUDGRPT].[Dept ID D                                         | escr UGAD          | EPTBUDG     | GRPT].&[2     | 316],      | Drillthrough details are displayed an a new short |
|----------------------------------------------------------------------------------------------------|---------------------------------------------------|-------------------------------------------|---------------------------------------------------------------|--------------------|-------------|---------------|------------|---------------------------------------------------|
| ISINE SOURCE (INCSOURCE fram type Dasc)       INTRACKAL STATUS DATA by (Inclession)       In the Excel Workbook. You can safely delete<br>these sheets from your workbook once you are<br>finished working with the data.         General Ledger Journal       CNVG000013862       Intel Excel Workbook. You can safely delete<br>these sheets from your workbook once you are<br>finished working with the data.         General Ledger Journal       CNVG000012       Intel Excel Workbook.         General Ledger Journal       CNVG000012         General Ledger Journal       CNVG00004         General Ledger Journal       CNVG000012         General Ledger Journal       CNVG00004         General Ledger Journal       CNVG00004         General Ledger Journal       CNVG00004         General Ledger Journal       CNVG00004         General Ledger Journal       CNVG00004         General Ledger Journal       CNVG00004         General Ledger Journal       CNVG00004         General Ledger Journal       CNVG00004         General Ledger Journal       CNVG00004         General Ledger Journal       CNVG00004         General Ledger Journal       CNVG00004         General Ledger Journal       CNVG00004         General Ledger Journal       CNVG00004         General Ledger Journal       CNVG00004         General Ledge                                                                                                    |                                                   |                                           |                                                               |                    |             |               |            | Drifthrough details are displayed on a new sheet  |
| General Ledger Journal       CNVG0000012         General Ledger Journal       1000013862         General Ledger Journal       1000013862         General Ledger Journal       1000013862         General Ledger Journal       CNVG000012         General Ledger Journal       CNVG000012         General Ledger Journal       CNVG000012         General Ledger Journal       CNVG000004         General Ledger Journal       CNVG000004         General Ledger Journal       CNVG000004         General Ledger Journal       CNVG000004         General Ledger Journal       CNVG000004         General Ledger Journal       CNVG000004         General Ledger Journal       CNVG000004         General Ledger Journal       CNVG000004         General Ledger Journal       CNVG000006         Statas Statas                                                                                                    | [SKK_SOURCE].[KK Source Trai                      | n Type Descr] 💌 [\$FINA                   | NCIAL_STATUS_DATA_                                            | DT].[PS Sou        | urce Doci   | ument ID      |            | In the Excel Workbook. You can safely delete      |
| General Ledger Journal       CNVS000012         General Ledger Journal       1000013862         General Ledger Journal       CNVS000012         General Ledger Journal       CNVS000012         General Ledger Journal       CNVS000012         General Ledger Journal       CNVS0000012         General Ledger Journal       CNVS0000012         General Ledger Journal       CNVS0000012         General Ledger Journal       CNVS0000012         General Ledger Journal       CNVS0000012         General Ledger Journal       CNVS0000014         General Ledger Journal       CNVS0000014         General Ledger Journal       CNVS0000014         General Ledger Journal       CNVS0000014         General Ledger Journal       CNVS0000014         General Ledger Journal       CNVS0000014         General Ledger Journal       CNVS0000014         General Ledger Journal       CNVS0000014         General Ledger Journal       CNVS0000014         General Ledger Journal       CNVS0000014         General Ledger Journal       CNVS0000014         General Ledger Journal       CNVS0000014         General Ledger Journal       CNVS0000014         General Ledger Journal       CNVS0000014         Gene                                                                                                    | General Ledger Journal                            | CNVG                                      | 000004                                                        |                    |             |               |            | these sheets from your workbook once you are      |
| General Ledger Journal       1000013862         General Ledger Journal       CNVG000012         General Ledger Journal       CNVG000012         General Ledger Journal       CNVG000004         General Ledger Journal       CNVG000004         General Ledger Journal       CNVG000004         General Ledger Journal       CNVG000004         General Ledger Journal       CNVG000012         General Ledger Journal       CNVG00004         General Ledger Journal       CNVG000014         Chandal Answet       Filed Y         Jata Answet       Filed Y         General Ledger Journal       CNVG00004         General Ledger Journal       CNVG000012         Jata Answet       Filed Y         Jata Answet       Filed Y         General Ledger Journal       CNVG00004         General Ledger Journal       CNVG000012         Jata Answet       Filed Y         General Ledger Journal       CNVG000004         General Ledger Journal       CNVG000004         General Ledger Journal       CNVG000004         General Ledger Journal       Statass Statass         Jata Statass       Statass Statass         Jata Statass       Statass Statass       Statass                                                                                                    | General Ledger Journal                            | CNVGC                                     | 000012                                                        |                    |             |               |            | finished working with the data.                   |
| General Ledger Journal       1000013862         General Ledger Journal       CNV6000012         General Ledger Journal       CNV6000004         General Ledger Journal       CNV6000004         General Ledger Journal       CNV6000004         General Ledger Journal       CNV6000004         General Ledger Journal       CNV6000004         General Ledger Journal       CNV6000004         General Ledger Journal       CNV6000004         General Ledger Journal       CNV6000004         General Ledger Journal       CNV6000004         General Ledger Journal       CNV6000004         General Ledger Journal       CNV6000012         General Ledger Journal       CNV6000012         General Ledger Journal       CNV6000012         General Ledger Journal       CNV6000012         General Ledger Journal       CNV6000012         General Ledger Journal       CNV6000012         General Ledger Journal       CNV6000012         General Ledger Journal       CNV6000012         General Ledger Journal       CNV6000012         General Ledger Journal       CNV6000012         General Ledger Journal       CNV600012         General Ledger Journal       CNV600012         General Ledger Journal <td>General Ledger Journal</td> <td>10000:</td> <td>13862</td> <td></td> <td></td> <td></td> <td></td> <td></td>                                                                                                    | General Ledger Journal                            | 10000:                                    | 13862                                                         |                    |             |               |            |                                                   |
| General Ledger Journal       CNVG000012         General Ledger Journal       CNVG000004         General Ledger Journal       CNVG000004         General Ledger Journal       CNVG000004         General Ledger Journal       CNVG000004         General Ledger Journal       CNVG000004         General Ledger Journal       CNVG000004         General Ledger Journal       CNVG000004         General Ledger Journal       CNVG000004         General Ledger Journal       CNVG000004         General Ledger Journal       CNVG000004         General Ledger Journal       CNVG000004         General Ledger Journal       CNVG000004         General Ledger Journal       CNVG000004         General Ledger Journal       CNVG00004         General Ledger Journal       CNVG00004         General Ledger Journal       CNVG00004         General Ledger Journal       CNVG00004         General Ledger Journal       CNVG00004         General Ledger Journal       CNVG00004         General Ledger Journal       CNVG00004         General Ledger Journal       CNVG00004         General Ledger Journal       Journal Statest Statest Statest Statest Statest Statest Statest Statest Statest Statest Statest Statest Statest Statest Statest Statest Statest Statest Statest                                                                                                    | General Ledger Journal                            | 100003                                    | 13862                                                         |                    |             |               |            | Hint: The recommendation is to refresh the        |
| General Ledger Journal       CNVG000012         General Ledger Journal       CNVG000004         General Ledger Journal       CNVG000004         Several Automatic Several       Several Several         Display Options:       Several Several         Several Several       Several Several         Several Several       Several Several         Several Several       Several Several         Several Several       Several Several         Several Several       Several Several         Several Several       Several Several         Several Several       Several Several Several         Several Several Several       Several Several Sev                                                                                                    | General Ledger Journal                            | CNVG                                      | 000012                                                        |                    |             |               |            | PivotTable and drillthrough each time you want to |
| General Ledger Journal       CNVG000004         Chanced Ledger Journal       Chuid Chanced Ledger Journal         Antuid Amount       Interview Interview In                                                                                                    | General Ledger Journal                            | CNVG                                      | 000012                                                        |                    |             |               |            | see detailed transaction information              |
| Conserved to determine to the server to the server to t                                          | General Ledger Journal                            | CNVG                                      | 000004                                                        |                    |             |               |            | see detailed transaction injormation.             |
| Actual Amount       Faced Yr       Image of Yr       Display Options:         Oper ID Descr       900000 - Accounts       900000 - Accounts       90000 - Accounts       90000 - Accounts       900000 - Accounts       90000 - Accounts                                                                                                    | Conoral Lodger Journal                            | CNIVE                                     | 00004                                                         |                    |             |               |            |                                                   |
| Actual Anount       First V I         Depti Descri       3' UGAACCTTRE Levelos       30.00       50.00       50.00         201971H5 - TGE-MIS-Hani Safadi       000000 - Accounts       9.00000 - Feronal Services Expense       50.00       50.00         3000000 - Accounts       9.00000 - Feronal Services Expense       50.00       50.00       50.00       50.00         3010000 - Feronal Services Expense       9.00000 - Feronal Services Expense       50.00       50.00       50.00       50.00         3010000 - Feronal Services Expense       9.00000 - Feronal Services Expense       50.00       50.00       50.00       50.00       50.00         300000 - Feronal Services Expense       9.00000 - Feronal Services Expense       50.00       50.00       50.00       50.00       50.00       50.00       50.00       50.00       50.00       50.00       50.00       50.00       50.00       50.00       50.00       50.00       50.00       50.00       50.00       50.00       50.00       50.00       50.00       50.00       50.00       50.00       50.00       50.00       50.00       50.00       50.00       50.00       50.00       50.00       50.00       50.00       50.00       50.00       50.00       50.00       50.00       50.00       50.00                                                                                                    |                                                   |                                           |                                                               |                    |             |               |            |                                                   |
| Depict Descr       I GRACCTURE Level03       I Coll       Coll                                                                                                    | Actual Amount                                     |                                           |                                                               |                    | Fiscal Yr 💌 |               |            | Display Options:                                  |
| <ul> <li>To display dimensions horizontally versus spenses</li> <li>Socool - Account Total</li> <li>Socool - Account Total</li> <li>Socool - Account Socool - Account Account</li></ul>  | Dept ID Descr -<br>201971HS - TCB-MIS-Hani Safadi | UGAACCTTREE Level01     O00000 - Accounts | JUGAACCT UGAACCTTREE Level03                                  |                    | ± 2018      | 3 2019 Gr     | and Total  |                                                   |
| To display dimensions horizontally versus vertically:                                                                                                    |                                                   | - Counts                                  | 500000 - Personal Services Expense                            | e                  | \$5,623.36  | 90.00         | \$5,623.36 |                                                   |
| 00000 - Accounts Total       S124.00       S124.00       Vertically:         00000 - Accounts Total       S14.02.35       S124.00       S124.00       Vertically:         00000 - Accounts Total       S14.02.35       S124.00       S124.00       Vertically:         00000 - Accounts Total       S14.02.35       S124.00       S124.00       S124.00       Vertically:         00000 - Accounts Total       S14.02.35       S124.02.35       S124.00       S124.00       S124.00         0010 - Accounts Total       S14.02.35       S124.02.35       S124.00       S124.00       S124.00         0010 - Accounts Total       S14.02.35       S124.02.35       S124.00       S124.00                                                                                                    |                                                   |                                           | ■ 700000 · ● 727000 - Oth Operating                           | g Expense (Budget) |             | \$124.00      | \$124.00   | To display dimensions horizontally versus         |
| 000000 - Accounts Total       514,023.35       514,023.35       514,023.35       514,023.35       514,023.35       514,023.35       514,023.35       514,023.35       514,023.35       514,023.35       514,023.35       514,023.35       514,023.35       514,023.35       514,023.35       514,023.35       514,023.35       514,023.35       514,023.35       514,023.35       514,023.35       514,023.35       514,023.35       514,023.35       514,023.35       514,023.35       514,023.35       514,023.35       514,023.35       514,023.35       514,023.35       514,023.35       514,023.35       514,023.35       514,023.35       514,023.35       514,023.35       514,023.35       514,023.35       514,023.35       514,023.35       514,023.35       514,023.35       514,023.35       514,023.35       514,023.35       514,023.35       514,023.35       514,023.35       514,023.35       514,023.35       514,023.35       514,023.35       514,023.35       514,023.35       514,023.35       514,023.35       514,023.35       514,023.35       514,023.35       514,023.35       514,023.35       514,023.35       514,023.35       514,023.35       514,023.35       514,023.35       514,023.35       514,023.35       514,023.35       514,023.35       514,023.35       514,023.35       514,023.35       514,023.35       514,023.35                                                                                                    |                                                   |                                           | 3 900000 - Op Supplies & Expenses Tot<br>3 900000 - Transfers | tal                | \$8,401.99  | \$124.00      | \$124.00   | vertically:                                       |
| 2019721H5 - TCB-MIS-Hani Safedi Total       S14,025.35       \$12,02.45       \$15,845.59         Grand Total       S14,025.35       \$12,02.45       \$15,845.59         PivotTable Options       ?       X       -         PivotTable Options       ?       X       -         PivotTable Options       ?       X       -         PivotTable Options       ?       X       -         PivotTable Options       ?       Click the Display tab       -         Objekty       Display       -       -       Click the Display tab       -         Objekty       Display       -       -       -       Click OK       -         Show porperties in 5ootips       -       -       -       -       Click OK       -         Show properties in 5ootips       -       -       -       -       -       -       Click OK         Try experimenting with other settings in PivotTable Options to further customize your report!       -       -       -       -       -         Show properties in 5ootips       -       -       -       -       -       -       -         Show properties in 5ootips       -       -       -       -       -       - <td< td=""><td></td><td>000000 - Accounts Total</td><td></td><td></td><td>\$14,025.35</td><td>\$1,820.24 \$</td><td>15,845.59</td><td></td></td<>                                                                                                    |                                                   | 000000 - Accounts Total                   |                                                               |                    | \$14,025.35 | \$1,820.24 \$ | 15,845.59  |                                                   |
| <ul> <li>Protable Options</li> <li>Protable Data</li> <li>Protable State:</li> <li>Protable State:</li> <li>Data</li> <li>At Text</li> <li>Display</li> <li>Display</li> <li>Dis</li></ul> | 201971HS - TCB-MIS-Hani Safadi Total              |                                           |                                                               |                    | \$14,025.35 | \$1,820.24 \$ | 15,845.59  | Diskt slisk og the DivetTekle                     |
| <ul> <li>PivotTable Options</li> <li>2 ×</li> <li>PivotTable Data</li> <li>At Text</li> <li>Display</li> <li>Display</li> <li>Display</li> <li>Show gontestual lookips</li> <li>Show gontestual lookips</li> <li>Show gontestual lookips</li> <li>Show gontestual lookips</li> <li>Show gontestual lookips</li> <li>Show gontestual lookips</li> <li>Show gontestual lookips</li> <li>Show genes with no data on rows</li> <li>Show genes with no data on columns</li> </ul>                                                                                                    | Grand Total                                       |                                           |                                                               |                    | \$14,025.55 | 31,820.24 3.  | 13,843.33  | - Right Click on the Pivot Table                  |
| <ul> <li>Protrable game: Protrable</li> <li>Printing</li> <li>Data</li> <li>Alt Text</li> <li>Layout &amp; Format</li> <li>Totals &amp; Fitters</li> <li>Display</li> <li>Display</li> <li>Click the Display tab</li> <li>Check "Classic PivotTable layout"</li> <li>Click OK</li> <li>Try experimenting with other settings in<br/>PivotTable loyout enables dragging of fields in the grid</li> <li>Show gens with no data on rows</li> <li>Show gens with no data on rows</li> <li>Show gens with no data on rows</li> </ul>                                                                                                    |                                                   | PivotTable Options                        | ?                                                             | ×                  |             |               |            | <ul> <li>Select PivotTable Options</li> </ul>     |
| <ul> <li>Printing Data At Text</li> <li>Layout &amp; Format</li> <li>Display</li> <li>Display</li> <li>Show expand/collapse buttons</li> <li>Show gontextual toolips</li> <li>Show genesits ato the draging of fields in the grid</li> <li>Show genesits with no data on rows</li> <li>Show genesits with no data on columns</li> </ul>                                                                                                    |                                                   | PivotTable Name: PivotTable1              |                                                               |                    |             |               |            | - Click the Display tab                           |
| Layout & Format Totals & Filters Display       Layout & Format Totals & Filters Display     - Click OK       Display     - Click OK       Show contextual tooltips     - Click OK       Show properties in tooltips     - Click OK       Display     - Click OK       Display     - Click OK       Show properties in tooltips     - Click OK       Display     - Click OK       Display     - Click OK                                                                                                    |                                                   | Printing                                  | Data Alt Text                                                 |                    |             |               |            | - Check "Classic PivotTable lavout"               |
| Display Show expand/collapse buttons Show cretextual tooltips Show properties in tooltips Show properties in goolips Show properties in goolips Show properties in go                                                                                                    |                                                   | Layout & Format                           | Totals & Filters Display                                      |                    |             |               |            | Click OK                                          |
| Image: Second second second                                          |                                                   | Display                                   |                                                               |                    |             |               |            |                                                   |
| Try experimenting with other settings in<br>PivotTable Options to further customize your<br>report!                                                                                                    |                                                   |                                           | 112                                                           | -                  |             |               |            |                                                   |
| PivotTable Options to further customize your report!                                                                                                    |                                                   | Show contextual tooltips                  | <u>C</u> -                                                    |                    |             |               |            | Try experimenting with other settings in          |
| report!                                                                                                    |                                                   |                                           | 0                                                             |                    |             |               |            | PivotTable Options to further customize your      |
| Show items with no data on rows     Show items with no data on columns                                                                                                    |                                                   | Classic PivotTable layout (en             | ables dragging of fields in the grid)                         |                    |             |               |            | report!                                           |
| Image: Show items with no data on rows       Image: Show items with no data on columns                                                                                                    |                                                   | Show one will a                           | 0                                                             |                    |             |               |            |                                                   |
| Show items with no data on columns                                                                                                    |                                                   | ☐ Sho <u>w</u> items with no data on      | rows                                                          |                    |             |               |            | -                                                 |
|                                                                                                    |                                                   | Show items with no data on                | columns                                                       |                    |             |               |            | -                                                 |
|                                                                                                    |                                                   |                                           |                                                               |                    |             |               |            |                                                   |